## SUBMITTING A DATA REQUEST

To submit a data request, click the link below:

https://swtcc.sharepoint.com/sites/InstitutionalResearch/Lists/Data%20Request/NewForm.aspx

You will then see the homescreen below.

|   | New item X                                                                                                    | +                                                                                                    |       |     |          |     | - | Ø | ×        |
|---|----------------------------------------------------------------------------------------------------|----------------------------------------------------------------------------------------------------|-------|-----|----------|-----|---|---|----------|
|   | $\rightarrow$ C $\widehat{o}$ https://s                                                                                    | wtcc.sharepoint.com/sites/InstitutionalResearch/Lists/Data%20Request/NewForm.aspx                                                                                                    | វត់ 🤇 | • T | <b>3</b> | ₹/≡ | œ | ۲ |          |
| - | SharePoint                                                                                                    | , ∕⊂ Search                                                                                                    |       |     |          | ₽   | ۲ | ? | <b>@</b> |
| Ŵ | Home                                                                                                    | 🗟 Save 🛛 X Cancel                                                                                                    |       |     |          |     |   |   |          |
|   | Home<br>Documents<br>Pages<br>Shared with us<br>Data Request list<br>Data Request<br>Data Task List<br>Recycle bin<br>Esit | Save × Cancel  New item  Pequest name Le. ACBSP annual Report data.  Request name Le. ACBSP annual Report data.  Required  Required Required Required  Required Required Required Required Required |       |     |          |     |   |   |          |
|   |                                                                                                    | Disaggregations Requested Optional: Select Disaggregations  For what purpose will this data be used?                                                                                                    |       |     |          |     |   |   |          |
|   | Return to classic SharePoint                                                                                               |                                                                                                    |       |     |          |     |   |   |          |

Follow these steps to complete the fields in the New Item form.

- 1. Enter type of report
- 2. Select IR or IE
- 3. Your department
- 4. Date you need the data
- 5. Select summarized or raw
- 6. What data do you need
- 7. What date range you need
- 8. Select how you want the data disaggregated
- 9. What are you using this data for
- 10. Type of request
- 11. Hit save

If you see this screen below, your submission was successful.

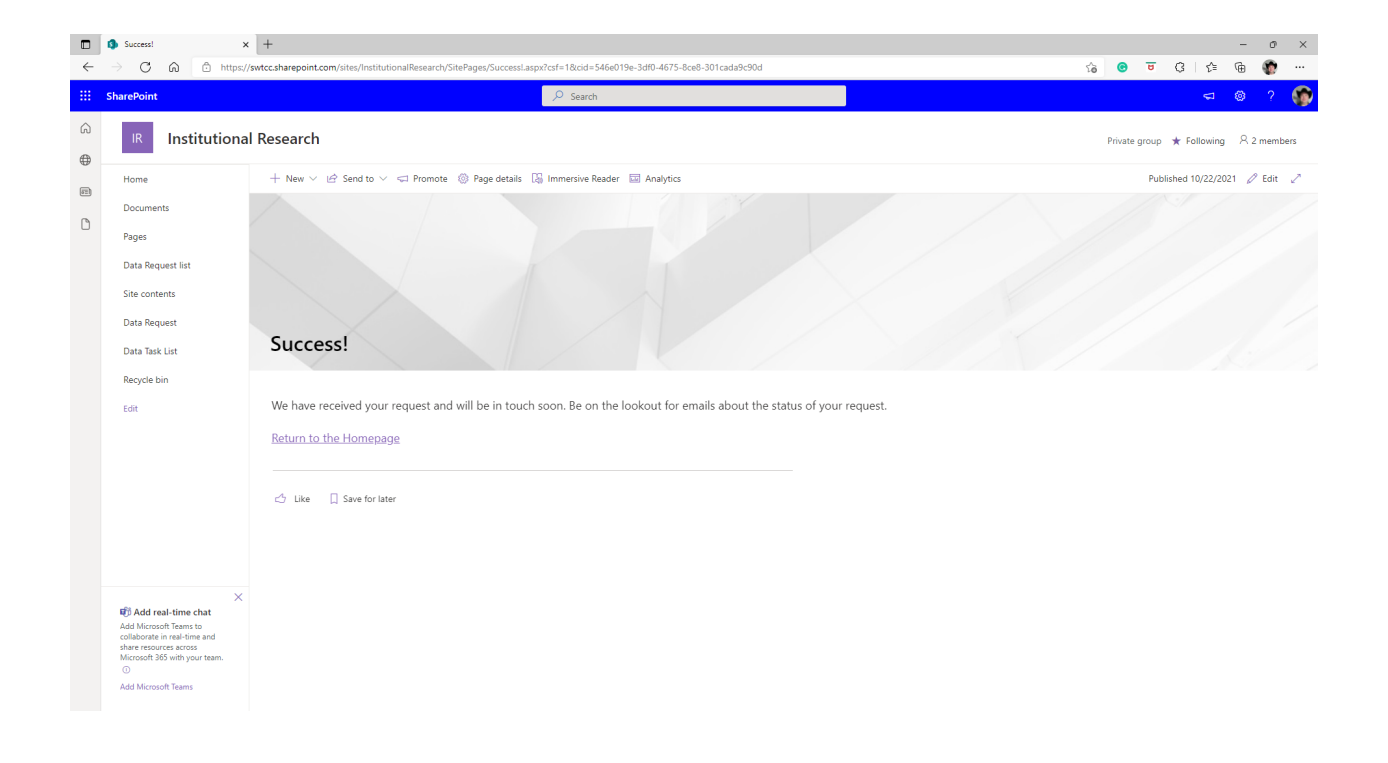